## Severe Weather Alert Sign Up.

- 1. Sign into Application Dashboard
- 2. Click on "RAVE" (Rave Mobile Alert)
- 3. Sign into Rave
- 4. Agree to "Terms of Use" (If you have not previously done so)

| Terms of Use                                                                                                    |
|----------------------------------------------------------------------------------------------------|
| Version: 1.17 2019-09-06 13:14:23                                                                                                    |
| Date of Last Revision: September 2019                                                                                                    |
| These Terms of Use (the " <b>Terms</b> ") describe the terms under which you may access and use the mobile and web-based messaging and telecommunication services (the " <b>Services</b> ") provided by Rave Wireless, Inc. dba Rave Mobile Safety (" <b>Rave</b> ") and, if applicable, the client of Rave who has licensed certain applications from Rave and through which you were granted access to the services (the " <b>Client</b> ").                                                                                                    |
| The Services are a set of applications accessed through the web or mobile devices, the features of which vary based on which applications are licensed and to which you are granted access to and for which you register. These Terms may be modified by Rave at any time without prior notice. Changes to the Terms will be posted on this page, and this page will indicate at the top the date these Terms were last revised. You agree to be bound by any such modifications once they are posted on this web site (the " <b>Site</b> "), and your continued registration to use, or use of, the Services following any such posting constitutes your acceptance of such modifications. |
| PLEASE READ THESE TERMS OF USE CAREFULLY AS THEY CONTAIN IMPORTANT INFORMATION REGARDING YOUR LEGAL RIGHTS.                                                                                                    |
| ☐ I have read and agree to the Rave Terms of Use                                                                                                    |
| SUBMIT                                                                                                    |

- 5. Confirm Cell Phone Number (You will get a text message with a code to enter)
- 6. Click on "Opt-In Lists" Tab

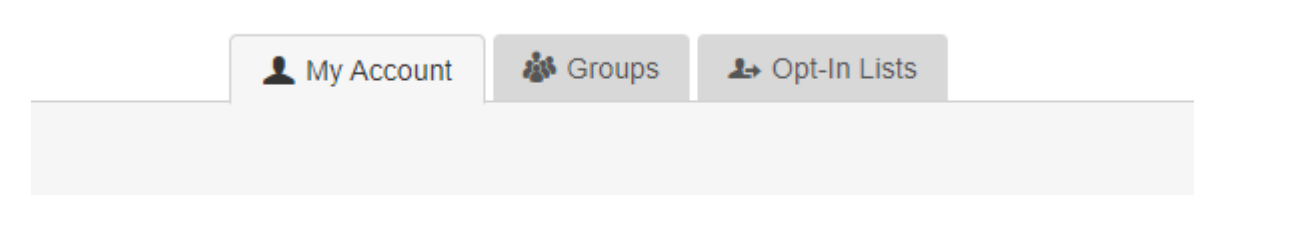

7. Severe Weather Test

|                     | 💄 My Account 🛛 🎄 Groups 🔒 Opt-                                      | In Lists  |
|---------------------|---------------------------------------------------------------------|-----------|
|                     | My Lists                                                            |           |
| My Lists            |                                                                     |           |
| List Name           | List Description                                                    | Subscribe |
| Severe Weather Test | Severe Weather alert notification sent in event of local conditions |           |

## 8. Check the "Subscribe Box"

|                                                                         | L My Account                                                        | My Lists | ♣ Opt-In Lists |           |
|-------------------------------------------------------------------------|---------------------------------------------------------------------|----------|----------------|-----------|
| <ul> <li>Success: Subscribed to list succe</li> <li>My Lists</li> </ul> | ssfully.                                                            |          |                | 8         |
| List Name                                                               | List Description                                                    |          |                | Subscribe |
| Severe Weather Test                                                     | Severe Weather alert notification sent in event of local conditions |          | Z              |           |

## 9. You have successfully signed up to receive the alerts